# **OpenVPN** mac

Aby połączyć się OpenVPN dla MAC należy przeprowadzić następujące kroki:

- 1. Pobranie i instalacja OpenVPN dla mac
- 2. Pobranie konfiguracji dostępowej VPN dla PŁ
- 3. Instalacja pliku p12 użytkownika
- 4. Uruchomienie i konfiguracja dostępu VPN dla PŁ
- 5. Wybranie certyfikatu użytkownika dla konfiguracji OpenVPN
- 6. Uruchomienie OpenVPN na mac
- Pobranie i instalacja OpenVPN dla mac: Wchodzimy na stronę <u>https://openvpn.net/client-connect-vpn-for-mac-os/</u> i pobieramy OpenVPN Connect v3:

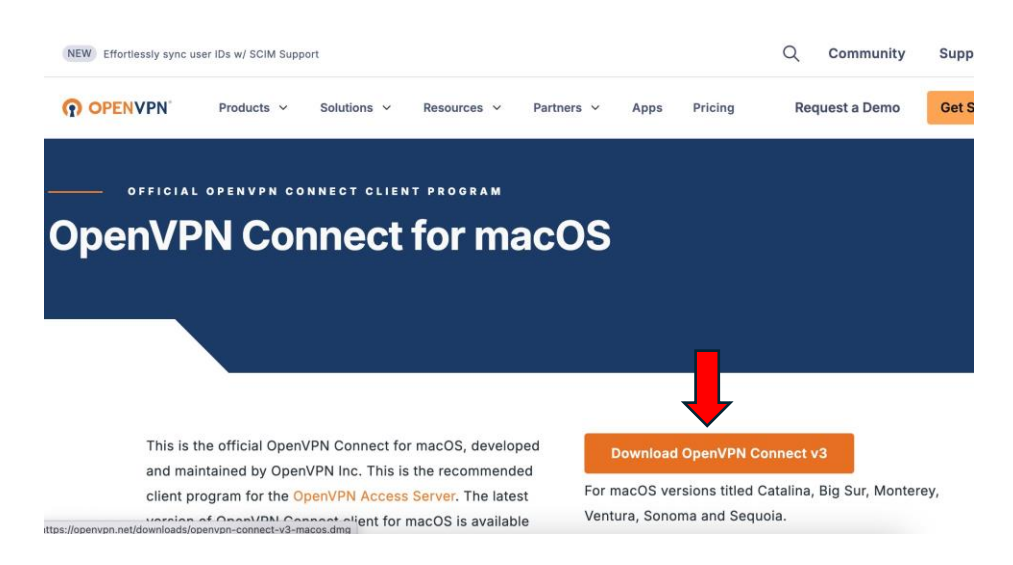

Otwieramy pobrane pliki w Finderze i uruchamiamy pobraną wersję pliku OpenVPN Connect:

| •••         | < > Downloads                         |          | <b>∷</b> ⊪ × | ₾ ⊘ ⊙ •        | Q |
|-------------|---------------------------------------|----------|--------------|----------------|---|
| 🚍 Desktop   | Today                                 | Size     | Kind         | Date Added     |   |
| 🕒 Documents | openvpn-connect-3.6.0.5410_signed.dmg | 229,5 MB | Disk Image   | Today at 10:44 |   |
| Oownloads   | Previous 7 Days                       |          |              |                |   |

W zależności od konfiguracji sprzętowej posiadanego komputera wybieramy odpowiedni procesor podwójnym klikiem.

Intel dla starszych systemów MAC lub Silicon dla wersji z procesorami M1, M2, M3, M4

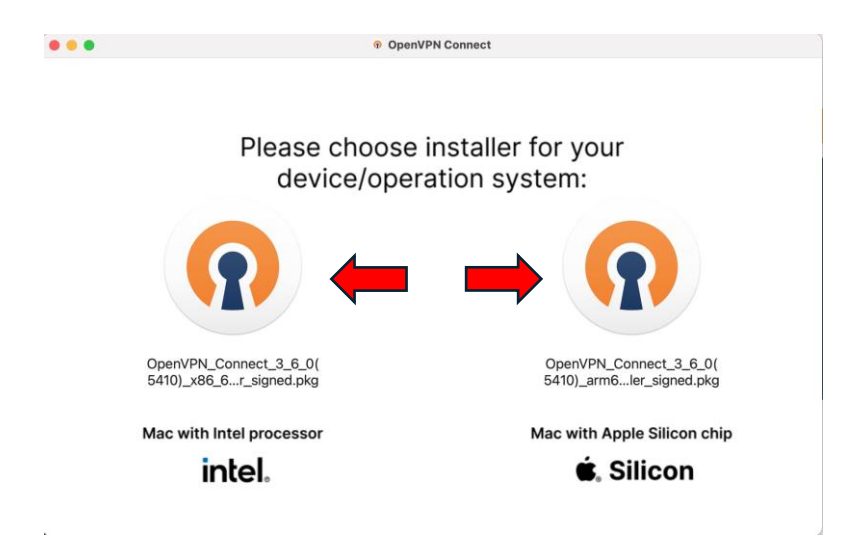

Przy kolejnym oknie wybieramy przycisk aby kontynuować z instalacją:

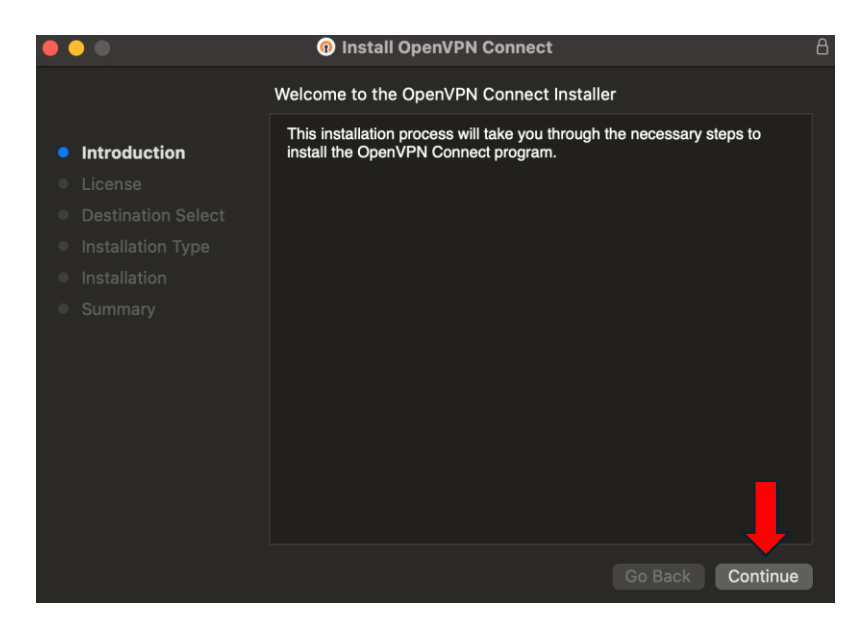

Następnie wybieramy przycisk [Continue] aby kontynuować oraz zatwierdzamy, że poznaliśmy się z licencją:

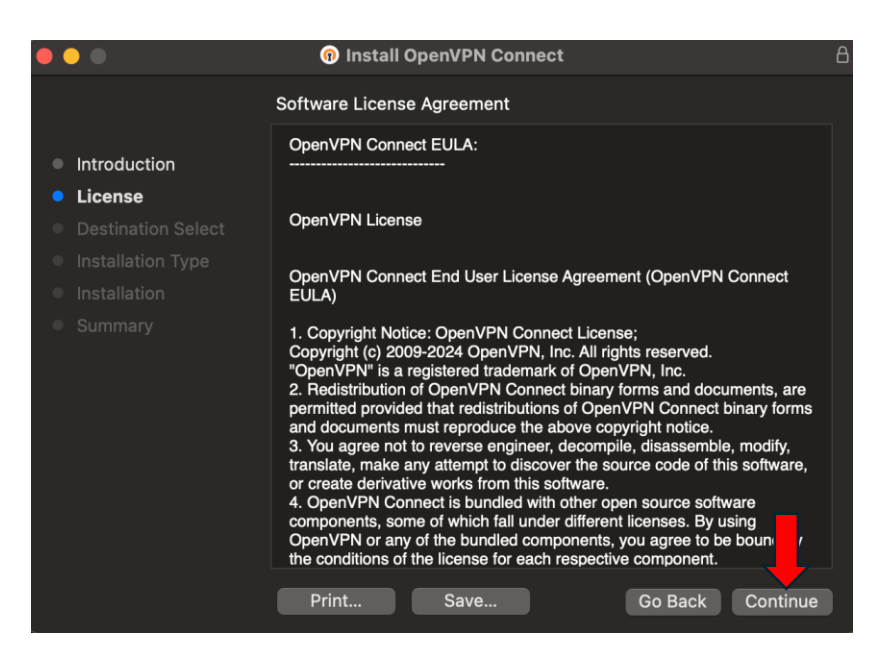

| •••                | Install OpenVPN Connect                                                                                                    | 8 |
|--------------------|----------------------------------------------------------------------------------------------------|---|
|                    | Software License Agreement                                                                                                    |   |
|                    | OpenVPN Connect EULA:                                                                                                    |   |
| License            |                                                                                                    |   |
| De<br>Ins<br>Softw | ntinue installing the software you must agree to the terms of the<br>vare license agreement.                                                                                                    |   |
| Click<br>Su the In | Agree to continue or click Disagree to cancel the installation and quit staller.                                                                                                    |   |
| Rea                | d License Disagree Agree rms                                                                                                    |   |
|                    | translate, make any attempt to discover the source code of this software,<br>or create derivative works from this software.<br>4. OpenVPN Connect is bundled with other open source software<br>components, some of which fall under different licenses. By using<br>OpenVPN or any of the bundled components, you agree to be bound by<br>the conditions of the license for each respective component. |   |
|                    | Print Save Go Back Continue                                                                                                    |   |

W kolejnym kroku wybieramy miejsce instalacji i kontynuujemy przyciskiem [Continue]:

|                                                                   | 🔞 Install OpenVPN Connect                                                | 8 |
|-------------------------------------------------------------------|--------------------------------------------------------------------------|---|
|                                                                   | Select a Destination                                                     |   |
| <ul><li>Introduction</li><li>License</li></ul>                    | How do you want to install this software?                                |   |
| <ul> <li>Destination Select</li> <li>Installation Type</li> </ul> | Install for all users of this computer                                   |   |
| <ul><li>Installation</li><li>Summary</li></ul>                    |                                                                          |   |
|                                                                   |                                                                          |   |
|                                                                   | Installing this software requires 285 MB of space.                       |   |
|                                                                   | You have chosen to install this software for all users of this computer. |   |
|                                                                   |                                                                          |   |
|                                                                   | Go Back Continue                                                         |   |

Zatwierdzamy właściwe miejsce instalacji przyciskiem [Install]:

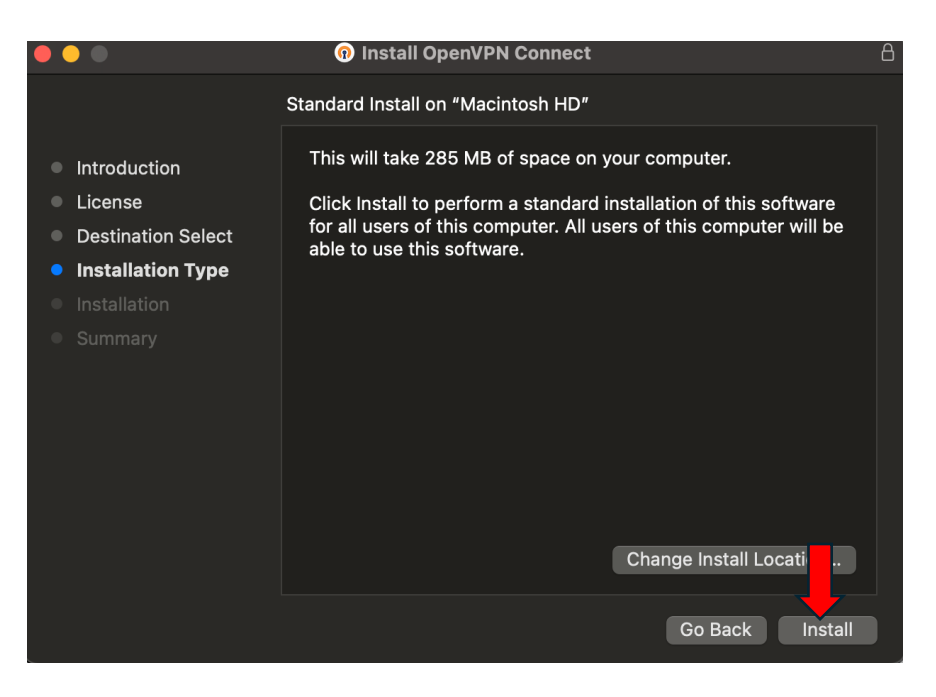

Po zatwierdzeniu, instalator poprosi nas o hasło dla użytkownika systemu (hasło, które podajemy logując się do komputera).

Wpisujemy hasło i kontynuujemy instalację:

| •••                                                                                                    |                                                                                                 |  |
|----------------------------------------------------------------------------------------------------|-------------------------------------------------------------------------------------------------|--|
| <ul> <li>Introduction</li> <li>License</li> <li>Destination Select</li> <li>Installation Type</li> <li>Installation</li> <li>Summary</li> </ul> | Installer<br>Installer is trying to install new software.<br>Enter your password to allow this. |  |
|                                                                                                    | Cancel                                                                                          |  |

#### Zamykamy instalator:

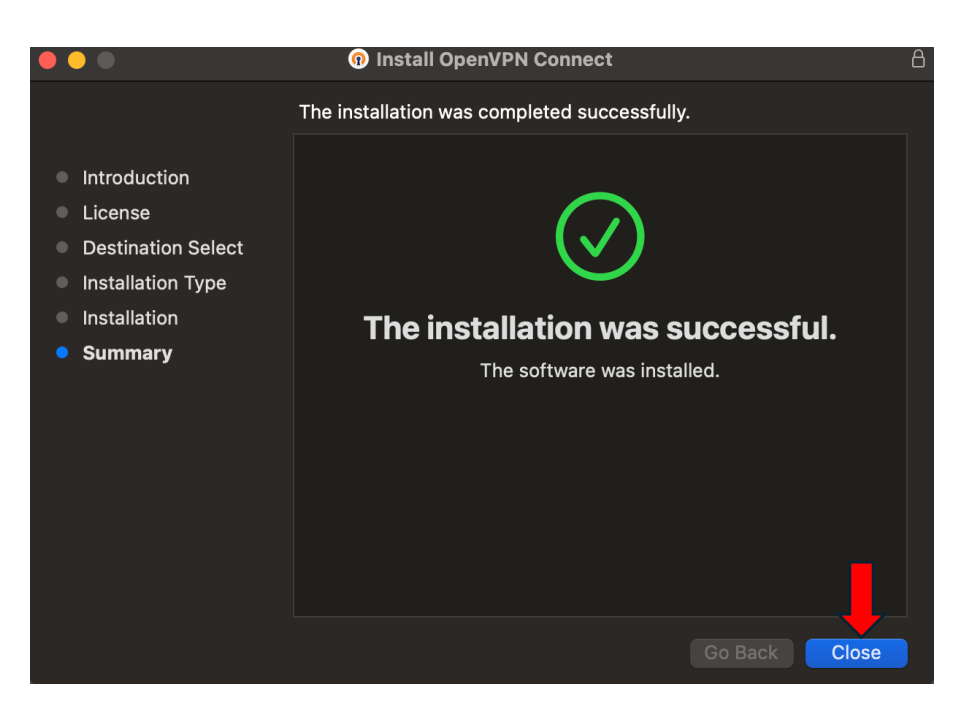

### 2. Pobranie konfiguracji dostępowej VPN dla PŁ

Pobieramy plik konfiguracyjny dla pracowników lub studentów ze strony https://uci.p.lodz.pl/openvpn

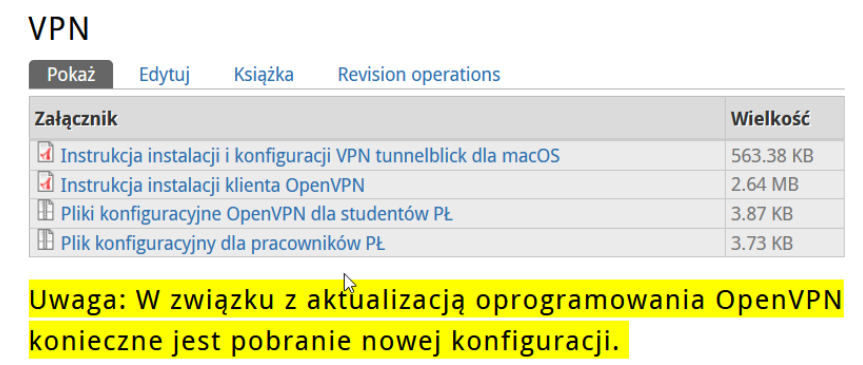

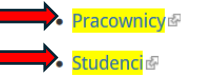

Plik zapisuje się z rozszerzeniem .zip. Należy go rozpakować.

| •••       | < > Downloads  | 88 | ∷≡   |      |          |     |      |          | <b> ↓</b> | Q |
|-----------|----------------|----|------|------|----------|-----|------|----------|-----------|---|
| 🔲 Desktop | Today          |    | Size |      | Kind     |     | Date | Added    |           |   |
| Documents | VPN_Prac_3.zip |    |      | 4 KB | ZIP arch | ive | Tod  | ay at 11 | :20       |   |
| Downloads |                |    |      |      |          |     |      |          |           |   |

Pojawi się poniższy folder:

| •••       | < > Downloads  | 88 ≔ ⊡ ⊆ | <u>.</u>              | ₾ ◇ ☺ ֊        | Q |
|-----------|----------------|----------|-----------------------|----------------|---|
| 🚍 Desktop | Today          | Size     | Kind                  | Date Added     |   |
| Documents |                | <br>4 KB | Folder<br>ZIP orobivo | Today at 11:22 |   |
| Ownloads  | VPN_Prac_3.21p | 4 ND     |                       | Today at 11-20 |   |

3. Pobieranie i instalacja pliku certyfikatu osobistego p12 użytkownika

# Przed instalacją pliku z certyfikatem koniecznie należy uruchomić program openvpn!!!

Wchodzimy na stronę <u>https://sign.p.lodz.pl/profile/</u> i uwierzytelniamy poświadczeniami identycznymi jak przy logowaniu do poczty:

| PUL |                                                                        | Uczelniane Centrum Autoryzacji |
|-----|------------------------------------------------------------------------|--------------------------------|
|     | Logowanie do swojego profilu<br>ID imie.nazwisko@p.lodz.pl<br>Password |                                |

W kolejnym oknie, wybieramy "Certyficate (certyfikat)" z Menu:

| PEL                      | Uczelniane Centrum Autoryzacji                                                                                                    |   |
|--------------------------|----------------------------------------------------------------------------------------------------|---|
| MENU                     | Nie musisz już mieć certyfikatu, żeby korzystać z sieci EDUROAM wifi. Możesz logować się na email/password.<br>You do not need to have certificate to connect to EDUROAM. You can login by email/password. |   |
| Password (hasło)         | Personal record (twoje dane)                                                                                                    | ÷ |
| Certificate (certyfikat) |                                                                                                    |   |
| Search (szukaj)          | Zmiana CA                                                                                                    | + |
| + Guest WiFi (gość wifi) |                                                                                                    |   |

Wybieramy "Zamówienie":

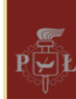

| IENU            |                       |                                                                           |  |  |
|-----------------|-----------------------|---------------------------------------------------------------------------|--|--|
|                 |                       | cn=P                                                                      |  |  |
| Beturn (powrót) | Wydawca               | CN=TU Lodz SSL, OU=Computer Center, O=Lodz University of Technology, C=PL |  |  |
|                 | Posiadacz             | O=p.lodz.pl, OU=empl, CN=percenting@p.lodz.pl                             |  |  |
| © Osobisty      | Ważność od            | Tue Feb 04 08:00:50 CET 2025                                              |  |  |
|                 | Ważność do            | Thu Nov 11 08:00:50 CET 2027                                              |  |  |
|                 | Klucz kryptograficzny | RSA (2048 bits)                                                           |  |  |
|                 | Algorytm podpisu      | SHA256withRSA                                                             |  |  |
|                 | Odcisk wydawcy        | {SHA-1} 40:ea:10:72:7d:90:24:c0:18:06:7c:e8:43:6a:02:3c:1c:64:e1:72       |  |  |
|                 | Odcisk posiadacza     | {SHA-1} ad:e5:b7:09:47:d6:89:a1:91:bf:33:a8:57:b6:1c:6e:64:7e:d4:58       |  |  |
|                 | Numer seryjny         | 900017659 (35a52dfb)<br>nieważny - Odwołany na liście CRL                 |  |  |
|                 |                       | Zamówienie Unieważnienie                                                  |  |  |

### Należy wpisać hasło, który będzie nam później potrzebne do instalacji certyfikatu i wybieramy "GEN".

| PUL       | Uc                                                | zelniane Centrum Certyfikacji                 |
|-----------|---------------------------------------------------|-----------------------------------------------|
| MENU      |                                                   | Certyfikat dla:                               |
| Nawigasia | Użytkownik :                                      | cn=cn=cl_state=cl_141695,dc=empl,dc=p.lodz.pl |
| Nawigacja | Email :                                           | odz.pl                                        |
|           | Na tyle dni :                                     | 0                                             |
|           | Wymyśl hasło do kodowania klucza (min. 6 znków) : |                                               |
|           | Powtórz hasło do kodowania klucza :               |                                               |
|           | Rozpocznij procedurę generacji kluczy i wydania o | certyfikatu GEN                               |

Pojawia się obraz jak poniżej i po krótkiej chwili pojawi się opcja do zapisania pliku P12.

Pobieramy ten plik poprzez link "Download Store P12" i zapisujemy na komputerze.

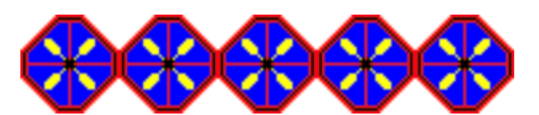

Generacja kluczy - może potrwać nawet 1 min. Keys generation - it can take event 1 min. Rozpocznij procedurę generacji kluczy i wydania certyfikatu GEN

Generacja kluczy i podpisanie certyfikatu przebiegło pomyślnie. Pobierz swój osobisty magazyn kluczy i certyfikatów!!!

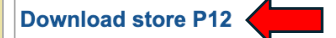

Uruchamiamy ściągnięty plik imie.nazwisko.p12 w Finderze (wystarczy dwukrotnie kliknąć na nazwie pliku):

| •••                                   | < > Downloads       | 88 ≔ 00 | · · · · · · · · · · · · · · · · · | ₾ ◇ ☺ ֊             | Q |
|---------------------------------------|---------------------|---------|-----------------------------------|---------------------|---|
| Favorites                             | Name                | Size    | Kind                              | Date Added          |   |
| AirDrop                               | 🔹 imie.nazwisko.p12 | 6 k     | (B personnge file                 | Today at 11:56      |   |
| Recents                               | VPN_Prac            |         | Folder                            | Today at 11:22      |   |
| Applications                          | VPN_Prac_3.zip      | 4 k     | (B ZIP archive                    | Today at 11:20      |   |
| , , , , , , , , , , , , , , , , , , , |                     |         |                                   | 4 E-L 000E -L 10:10 |   |

Wpisujemy hasło które przed chwilą ustaliliśmy w procesie generowania i zatwierdzamy:

|   | Enter the p | bassword for "imie.nazwisko.p12": |
|---|-------------|-----------------------------------|
| X | Password:   | •••••                             |
|   |             | Show password                     |
|   |             | Cancel OK                         |

Pojawi się okno z Pęku Kluczy, w którym certyfikat powinien być w gałęzi "openvpn"

| •••                                                                 | Keychain Access                                                                                                    | ď                     | (j) Q Search    |                         |          |
|---------------------------------------------------------------------|----------------------------------------------------------------------------------------------------|-----------------------|-----------------|-------------------------|----------|
| Default Keychains                                                   | All Items Passwords Secure Note                                                                                                    | es My Certificates Ke | ys Certificates |                         |          |
| <ul> <li>login</li> <li>iCloud</li> <li>Custom Keychains</li> </ul> | Certificate<br>(Certificate<br>(Certificate)<br>Issued by: TU Lodz SSL<br>Expires: Sunday, 14 November 2027 at 11:56:09 Central European Standard Time<br>(Certificate)<br>(Certificate)<br>(Certificate |                       |                 |                         |          |
| openvpn                                                             | Name                                                                                                    | ∧                     | Date Modified   | Expires                 | Keychain |
| A System                                                            | 📷 🚛 📷 🔤 @p.lodz.pl                                                                                                    | certificate           |                 | 14 Nov 2027 at 11:56:09 | openvpn  |
|                                                                     |                                                                                                    | private key           |                 |                         | openvpn  |
| System Roots                                                        | 🔀 TU Lodz Root                                                                                                    | certificate           |                 | 12 Nov 2028 at 11:23:18 | openvpn  |
|                                                                     | 📷 TU Lodz SSL                                                                                                    | certificate           |                 | 12 Nov 2028 at 11:23:18 | openvpn  |
|                                                                     |                                                                                                    |                       |                 |                         |          |
|                                                                     |                                                                                                    |                       |                 |                         |          |
|                                                                     |                                                                                                    |                       |                 |                         |          |
|                                                                     |                                                                                                    |                       |                 |                         |          |
|                                                                     |                                                                                                    |                       |                 |                         |          |
|                                                                     |                                                                                                    |                       |                 |                         |          |

### 4. Uruchomienie i konfiguracja dostępu VPN dla PŁ

W Finderze, otwieramy Aplikacje i uruchamiamy program OpenVPN connect:

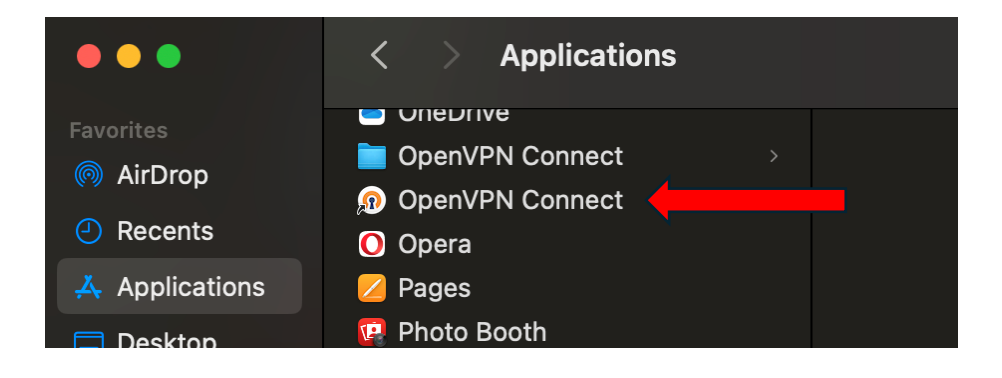

Wybieramy opcje do przekazanie plik konfiguracyjny PŁ:

| OpenVPN Connect               |                 |             |            |
|-------------------------------|-----------------|-------------|------------|
|                               | Get conne       | ected       | <b>ا</b> ک |
| URL                           |                 | UPLOAD FILE |            |
| Type Server Addr              | ess or Cloud ID |             |            |
|                               |                 |             |            |
|                               |                 |             |            |
|                               |                 |             |            |
|                               |                 |             |            |
|                               |                 |             |            |
|                               |                 |             |            |
| <ol> <li>What's my</li> </ol> | URL?            |             | മ്         |
|                               | NEXT            |             |            |
|                               |                 |             |            |

Wskazujemy ściągnięty plik konfiguracyjny (dla pracowników VPNPL\_PRAC a dla studentów VPNPL\_STUD) po wyborze "Browse"

| Open                                  | VPN Connect                                                 |          |                 |          |
|---------------------------------------|-------------------------------------------------------------|----------|-----------------|----------|
|                                       | onnected                                                    |          |                 |          |
| URL                                   | UPLOAD FILE                                                 |          |                 |          |
| Drag and drop to<br>You can import or | OVPN<br>o upload *.OVPN profile<br>aly one profile at a tim | e<br>le. |                 |          |
| ③ Don't have '.ovpn' f                | ile?                                                        | ď        |                 |          |
| В                                     | ROWSE                                                       |          |                 |          |
| Favorites <ul> <li>Recents</li> </ul> |                                                             |          | VPN_Prac        | <b>©</b> |
| 🙏 Applications                        | Today                                                       |          | Yesterday       |          |
| Desktop                               | imie.nazwisko.p                                             | 012      | VPNPL_PRAC.ovpr | n        |
| Documents                             | VPN_Prac                                                    |          |                 |          |
| Ownloads                              | VPN_Prac_3.zip                                              |          |                 |          |

Należy wskazać ściągnięty certyfikat osobisty i klucz wybierając "Assign"

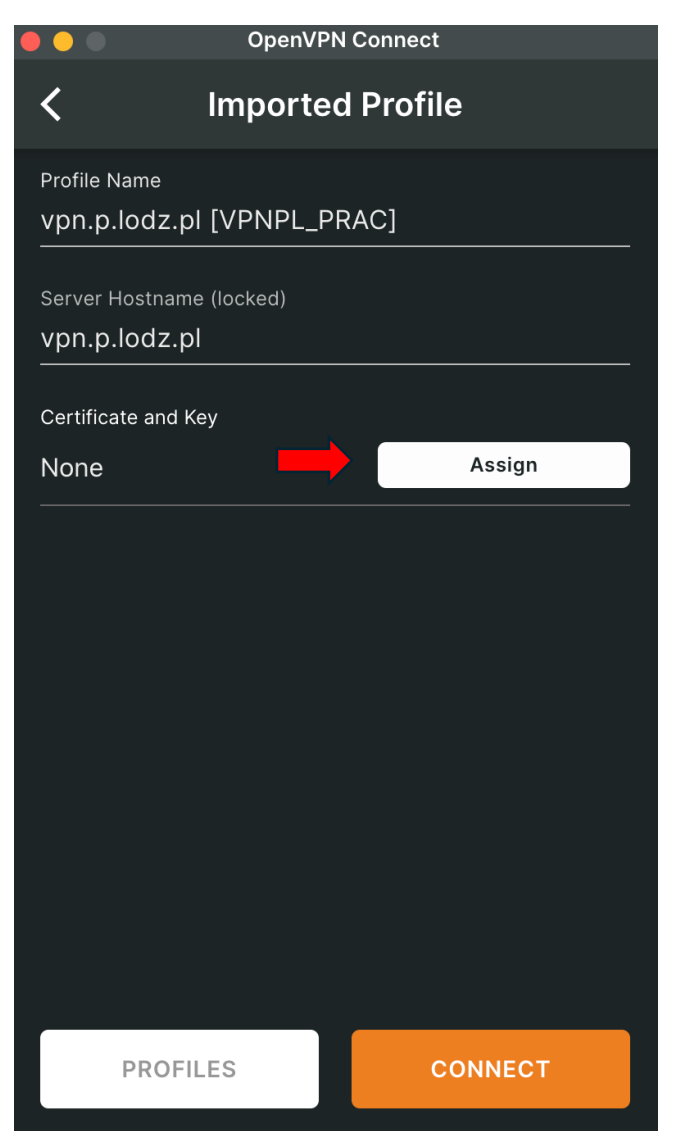

5. Wybranie certyfikatu użytkownika dla konfiguracji OpenVPN

Należy wybrać certyfikat i potwierdzić wybór zgodnie ze strzałkami.

|   | ••      | OpenVPN     | Connect         |    |
|---|---------|-------------|-----------------|----|
| • | ζ Ce    | ertificates | & Tokens        |    |
|   | PKCS    | #12         | HARDWARE TOKEN  | IS |
| 9 | ୁ ତ 📻 📖 | @p          | .lodz.pl        | 0  |
|   |         |             |                 |    |
|   |         |             |                 |    |
|   |         |             |                 |    |
|   |         |             |                 |    |
|   |         |             |                 |    |
|   |         |             |                 |    |
|   |         |             |                 |    |
|   |         |             |                 |    |
|   |         | 0015        |                 |    |
|   |         | CONF        | IRM <sup></sup> |    |

## 6. Uruchomienie OpenVPN na mac

| OpenVPN Connect                             |            |  |  |
|---------------------------------------------|------------|--|--|
| Imported Profile                            |            |  |  |
| Profile Name<br>vpn.p.lodz.pl [VPNPL_PF<br> | RAC]       |  |  |
| Server Hostname (locked)<br>vpn.p.lodz.pl   |            |  |  |
| Certificate and Key                         | )p.lodz.pl |  |  |
| Unassign                                    | Reassign   |  |  |
|                                             |            |  |  |
|                                             |            |  |  |
|                                             |            |  |  |
|                                             |            |  |  |
|                                             |            |  |  |
| PROFILES                                    | CONNECT    |  |  |

Po wybraniu "Connect" Pojawi się prośba o wpisaniu hasło do Pęku Kluczy openVPN, który domyślnie jest pusty

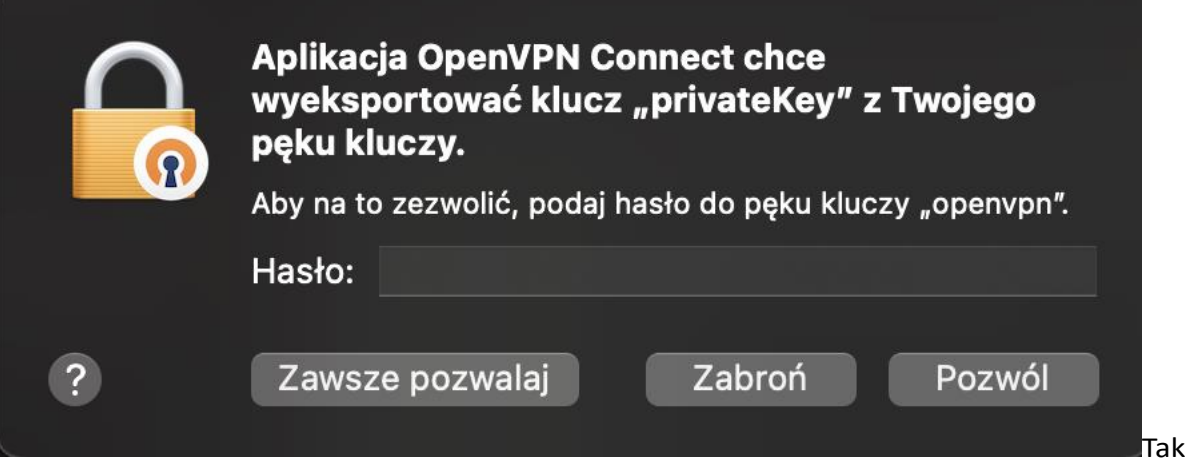

powinno wyglądać okienko po prawidłowym połączeniu OpenVPN

| OpenVPN Connect              |                                     |                                 |                      |   |  |
|------------------------------|-------------------------------------|---------------------------------|----------------------|---|--|
| ≡                            | Prof                                | files                           | ţ                    | , |  |
| CONNEC                       | CTED                                |                                 |                      |   |  |
|                              | <b>OpenVPN Pro</b><br>vpn.p.lodz.pl | file<br>[VPNPL_PR               | AC]                  |   |  |
| CONNEC                       | CONNECTION STATS                    |                                 |                      |   |  |
| 7.9KB/s                      |                                     |                                 |                      |   |  |
| OB/s                         |                                     |                                 |                      |   |  |
| BYTES IN<br>525 B/S          | Ŷ                                   | 1                               | BYTES OUT<br>556 B/S |   |  |
| DURATION<br><b>00:04:5</b> 7 | N F<br>1 C                          | PACKET RECE<br><b>) sec ago</b> | EIVED                |   |  |
| YOU                          |                                     |                                 |                      |   |  |
| YOUR PRI                     | VATE IP<br>92.172                   |                                 |                      |   |  |